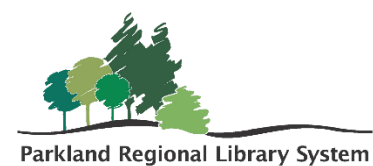

# Inventory in LEAP

# Step 1: Scanning Materials

In Polaris LEAP set the check in mode to Inventory.

Begin scanning items into the blue highlighted box. It is recommended to scan items from shelf in order (Dewey or Alphabetical).

If you receive a notification that the item is **unavailable**, **missing**, **or in-process**, hit okay and continue scanning. They can be fixed later.

| Check In            |                |               |  |  |  |  |  |  |  |  |  |
|---------------------|----------------|---------------|--|--|--|--|--|--|--|--|--|
| <b>土</b> Normal (0) | 🔺 In House (0) | Inventory (0) |  |  |  |  |  |  |  |  |  |
| Enter item barcode  | ← FIND         | TOOL          |  |  |  |  |  |  |  |  |  |
| BARCODE             |                |               |  |  |  |  |  |  |  |  |  |
|                     |                |               |  |  |  |  |  |  |  |  |  |

You should inventory any collection appropriate items that are returned during the inventory time period.

Any items that fill a hold should be pulled and sent out in the next van run.

# Step 2: Running reports

## All Items Not Inventoried

<u>Home</u> > <u>Polaris</u> > <u>Public Libraries</u> > <u>Inventory</u> > All Items Not Inventoried

- 1. Fill in the requested information
  - a. Library Code
  - b. Start and end date of the inventory
  - c. Collections that were inventories
  - d. Item Status: Available
- 2. The report will pull a list of all items, in the selected collection, that were not inventoried, but whose status says they should have been on the shelf. These items should be looked for and if not found, made missing.

| SQL Server Reporting Services                                                                                                    | <u>ي</u> | $\mathbf{F}$ | ? | Haley Amendt |  |  |  |  |  |  |  |  |  |  |
|----------------------------------------------------------------------------------------------------|----------|--------------|---|--------------|--|--|--|--|--|--|--|--|--|--|
| ★ Favorites 🔲 Browse                                                                                                    |          |              |   |              |  |  |  |  |  |  |  |  |  |  |
| Home > Polaris > Public Libraries > Inventory > All Items Not Inventoried                                                                                                    |          |              |   |              |  |  |  |  |  |  |  |  |  |  |
| Library aol V Inventory Start Date: 1/1/2021 Inventory End Date: 2/28/2021 Inventory Collections to Include                                                                                                    |          |              |   | View Report  |  |  |  |  |  |  |  |  |  |  |
| Item Available M                                                                                                    |          |              |   |              |  |  |  |  |  |  |  |  |  |  |
| < 1 of 2? > ▷   ○ ⓒ 100% ▼ 🛱 🔚 Find   Next                                                                                                    |          |              |   |              |  |  |  |  |  |  |  |  |  |  |
| All Items Not Inventoried<br>This reports its soi tame that have not been inventoried between (1/2021 12:000 AM and 2/28:2221 12:000 AM these items belong to the e collections and have an item<br>status of Available |          |              |   | · · · · · ·  |  |  |  |  |  |  |  |  |  |  |
| Earcode Call Number C Browse Title C Rem Status Date Last Inventory Date Rem Status Collection C                                                                                                    |          |              |   |              |  |  |  |  |  |  |  |  |  |  |
| 31000045015303 LUK Astorytelling of ravens Available e                                                                                                    |          |              |   |              |  |  |  |  |  |  |  |  |  |  |
| 31000040042866 MAC Flo Available e                                                                                                    |          |              |   |              |  |  |  |  |  |  |  |  |  |  |
| 31000044764085 MCC The five forms Available e                                                                                                    |          |              |   |              |  |  |  |  |  |  |  |  |  |  |
| 31000008185319 MAC Shortout Friday, January 8, 2021 Monday, September 6, Available e                                                                                                    |          |              |   |              |  |  |  |  |  |  |  |  |  |  |
| 31000005491389 MCC My friend chicken Saturday, January R, Monday, September B, Available e                                                                                                    |          |              |   |              |  |  |  |  |  |  |  |  |  |  |
| 31000007613800 BRO Changes Friday, February 28, Monday, September 8, Available e                                                                                                    |          |              |   |              |  |  |  |  |  |  |  |  |  |  |

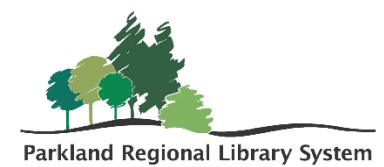

#### Upload and change record set

- Save the report as an CSV file.
- In LEAP create a new record set by opening the New tab and clicking Record Set.
- Create a new record set for ITEMS.

| New Record Set      | ×         |
|---------------------|-----------|
| Record Type<br>Item | •         |
|                     | OK CANCEL |

- Select Actions (mid screen), and click add from file and upload the inventory excel sheet. Click add from file.
- Name the record set with the library code and reason. For example, ALPA Make Missing,
- Save the record set.
- Contact your library consultant and they will make the necessary Bulk Changes.

# Inventoried with Status Exceptions

<u>Home</u> > <u>Polaris</u> > <u>Public Libraries</u> > <u>Inventory</u> > Inventoried with Status Exceptions

- 1. Fill in the requested information
  - a. Library Code
  - b. Start and end date of the inventory
  - c. Collections that were inventories
  - d. Statuses Excluded: leave as default.
- 2. This report will pull all inventoried items that have an odd status (In Transit, Transfer for Hold, In Process, etc.). These items will need to be made available.

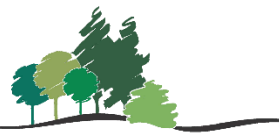

Parkland Regional Library System

| SQL Server Reporting Services      |                                                                                                    |                |                        |              |                        |                      |                       |  |  |  |  | Haley Amendt |  |  |  |
|------------------------------------|----------------------------------------------------------------------------------------------------|----------------|------------------------|--------------|------------------------|----------------------|-----------------------|--|--|--|--|--------------|--|--|--|
| ★ Favorites                        | Browse                                                                                                    |                |                        |              |                        |                      |                       |  |  |  |  |              |  |  |  |
| Home > Pola                        | Home > Polaris > Public Libraries > Inventory > Inventoried with Status Exceptions                                                                                                    |                |                        |              |                        |                      |                       |  |  |  |  |              |  |  |  |
| Library<br>Included Collecti       | Library aol  Inventory Start Date 1/1/2021 Inventory End Date 2/28/2021 Included Collections e Statuses Excluded Available, Checked Out, On Hold, With M                                                                                              |                |                        |              |                        |                      |                       |  |  |  |  |              |  |  |  |
| ⊲ < 1                              | < 1 of 2? > >   <sup>(</sup> ) () () () () () () () () () () () () ()                                                                                                    |                |                        |              |                        |                      |                       |  |  |  |  |              |  |  |  |
| Inventoried with Status Exceptions |                                                                                                    |                |                        |              |                        |                      |                       |  |  |  |  |              |  |  |  |
| This rep<br><u>not</u> hav         | This report identifies aol items that have an inventory date between 1/1/2021 12:00:00 AM and 2/28/2021 12:00:00 AM. Belong to the collections e and <u>do</u><br>not have the statuses of Available,Checked Out,On Hold,Withdrawn,On-Order,In-Repair |                |                        |              |                        |                      |                       |  |  |  |  |              |  |  |  |
| Barcode \$                         | Browse Title \$                                                                                                    | Call Number \$ | Browse Author \$       | Abbreviation | Last Inventory Date \$ | Item Status \$       | Item Status Date \$   |  |  |  |  |              |  |  |  |
| 31000045319335                     | Pip & Pup                                                                                                    | YEL            | Yelchin, Eugene,       | e            | 2/22/2021 12:31:37 PM  | Transferred for Hold | 4/12/2021 1:00:40 PM  |  |  |  |  |              |  |  |  |
| 31000044652371                     | What do you do with a chance?                                                                                                    | YAM            | Yamada, Kobi, author.  | e            | 2/22/2021 12:31:05 PM  | In-Transit           | 4/12/2021 11:03:34 AM |  |  |  |  |              |  |  |  |
| 31000039946895                     | Blue on blue                                                                                                    | WHI            | White, Dianne, author. | e            | 2/22/2021 11:31:20 AM  | Transferred for Hold | 4/8/2021 4:32:16 PM   |  |  |  |  |              |  |  |  |
| 31000045930396                     | How to catch the Easter Bunny                                                                                                    | WAL            | Wallace, Adam, author. | e            | 2/22/2021 11:26:18 AM  | In-Transit           | 4/6/2021 11:39:23 AM  |  |  |  |  |              |  |  |  |
| 31000037813436                     | Emma's question                                                                                                    | URD            | Urdahl, Catherine.     | e            | 2/22/2021 10:35:31 AM  | Transferred for Hold | 4/6/2021 9:22:20 AM   |  |  |  |  |              |  |  |  |
| 31000016072046                     | There was an old lady who swallowed                                                                                                    | THE            |                        | e            | 2/22/2021 10:27:26 AM  | In-Transit           | 4/12/2021 11:18:53 AM |  |  |  |  |              |  |  |  |

# Upload and change record set

- Follow the same above steps
- Name the record set with the library code and reason. For example, ALPA Make Available

## **Inventory Item List**

<u>Home</u> > <u>Polaris</u> > <u>Public Libraries</u> > <u>Inventory</u> > Inventory item list

- 1. Fill in the requested information
  - a. Library Code
  - b. Start and end date of the inventory
  - c. Collections that were inventories
  - d. Statuses Excluded: leave as default.
- 2. This report pulls a full list of all items within the selected collections that were inventoried. This report can be sorted and used as a shelf reading tool.

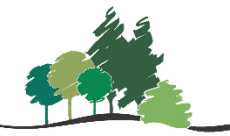

Parkland Regional Library System

| SQL Server Reporting Services                                                                                                    |                               |               |                                 |                     |               |                   |          |               |            |     | ŝ                       | ₹           | ? | Haley Amendt |       |       |                    |                       |
|----------------------------------------------------------------------------------------------------|-------------------------------|---------------|---------------------------------|---------------------|---------------|-------------------|----------|---------------|------------|-----|-------------------------|-------------|---|--------------|-------|-------|--------------------|-----------------------|
| ★ Favorites                                                                                                    | ★ Favorites 🔲 Browse          |               |                                 |                     |               |                   |          |               |            |     |                         |             |   |              |       |       |                    |                       |
| Home > Polaris > Public Libraries > Inventory > Inventory item list                                                                                       |                               |               |                                 |                     |               |                   |          |               |            |     |                         |             |   |              |       |       |                    |                       |
| Library aol V ItemStatuses In_Out_Out-ILL,Held,Transferred,In-Trr K Last Inventory 2/1/2021 Im Inventory 2/28/2021 Im Vie<br>Included Collections Early V |                               |               |                                 |                     |               |                   |          |               |            |     |                         | View Report |   |              |       |       |                    |                       |
| ⊲ <                                                                                                    | 1 of 2                        | ? > ⊳I        | 0                               | 100%                | ~             |                   | ÷        |               | Find       | Nex | t                       |             |   |              |       |       |                    | <u> </u>              |
|                                                                                                    | All Items with Inventory Date |               |                                 |                     |               |                   |          |               |            |     |                         |             |   |              | A     |       |                    |                       |
| Barcode                                                                                                    | Item Status 💲                 | Call Number 💲 | Browse Title                    | ÷                   | Browse Autho  | or                | ¢        | Material Type | Collection | ¢   | Last Inventory          |             |   |              |       |       |                    |                       |
| 31000042762123                                                                                                    | In                            | 636.088 HEO   | Be a pet sitter                 |                     | Heos, Bridger | t                 |          | Book          | Early      |     | 2/25/2021 8:42:02<br>AM |             |   |              |       |       |                    |                       |
| 31000010622721                                                                                                    | In                            | AAR           | Bringing the rain<br>Nandi tale | to Kapiti Plain : a | Aardema, Ve   | rna, adaptor.     |          | Book          | Early      |     | 2/22/2021 1:28:58<br>PM |             |   |              |       |       |                    |                       |
| 31000042479249                                                                                                    | In                            | ABB           | Who's on first?                 |                     | Abbott, Bud,  | 1895-1974.        |          | Book          | Early      |     | 2/9/2021 9:45:43<br>AM  |             |   |              |       |       |                    |                       |
| 31000009979231                                                                                                    | In                            | ABL           | Ghost cat                       |                     | Abley, Mark.  |                   |          | Book          | Early      |     | 2/9/2021 9:45:50<br>AM  |             |   |              |       |       |                    |                       |
| 31000040975651                                                                                                    | Out                           | ABR           | Ready or not, her               | re comes Scout!     | Abramson, Ji  | il, 1954-         |          | Book          | Early      |     | 2/9/2021 9:45:59<br>AM  |             |   |              |       |       |                    |                       |
| 31000043226011                                                                                                    | In                            | ACT           | Poppy Cat                       |                     | Acton, Sara,  | author, illustat  | or.      | Book          | Early      |     | 2/9/2021 9:46:09<br>AM  |             |   |              |       |       |                    |                       |
| 31000010071952                                                                                                    | In                            | ADA           | The three little wi             | tches storybook     | Adams, Geor   | gie.              |          | Book          | Early      |     | 2/9/2021 9:47:08<br>AM  |             |   |              |       |       |                    |                       |
| 31000004834597                                                                                                    | In                            | ADA           | Yours truly, Goldi              | locks               | Ada, Alma Fi  | or.               |          | Book          | Early      |     | 2/9/2021 9:46:38<br>AM  |             |   |              |       |       |                    |                       |
| 31000043761819                                                                                                    | In                            | ADA           | Douglas, you nee                | ed glasses!         | Adamson, Ge   | ed, author, illus | strator. | Book          | Early      |     | 2/9/2021 9:47:02<br>AM  |             |   |              |       |       |                    |                       |
| 31000036671074                                                                                                    | in                            | ADA           | Mrs. Honey's hat                |                     | Adams, Pam    |                   |          | Book          | Early      |     | 2/9/2021 9:46:16<br>AM  |             |   |              |       |       |                    | -                     |
| ۹ 🗄                                                                                                    | Type here to                  | search        |                                 | С                   | ) <u>H</u> i  | 02                | -        | 💼 🤹           | 9          | 1   | ) 🔟                     |             | 8 | a 🔯 🤹        | 🛛 🤁 💈 | 9 💻 🐿 | 0 <i>(ii</i> , 4)) | 10:34 AM<br>4/13/2021 |